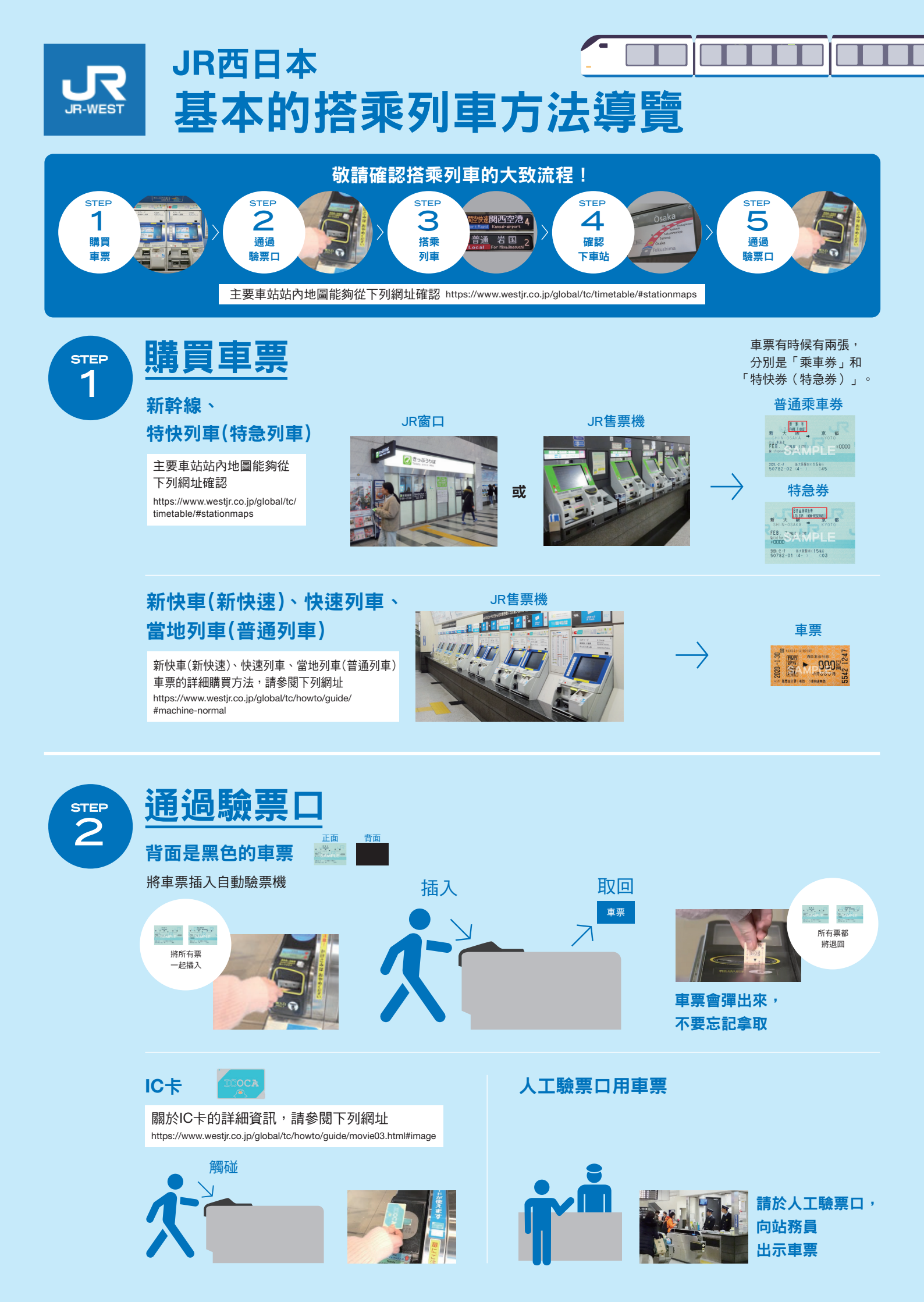

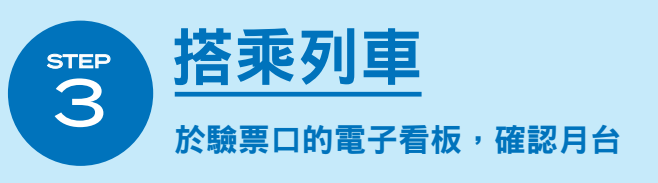

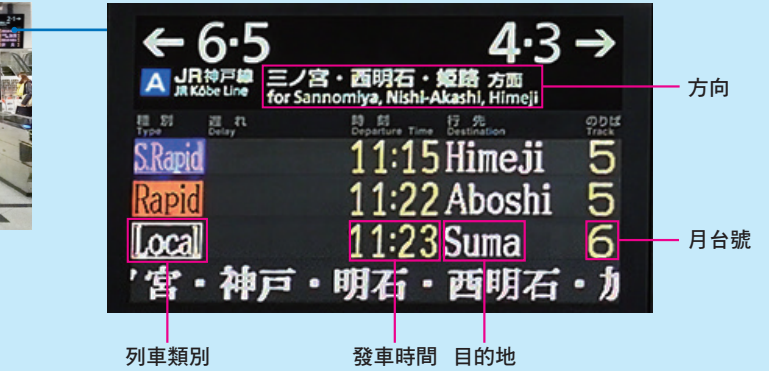

## 確認列車的種類、目的地,然後搭乘

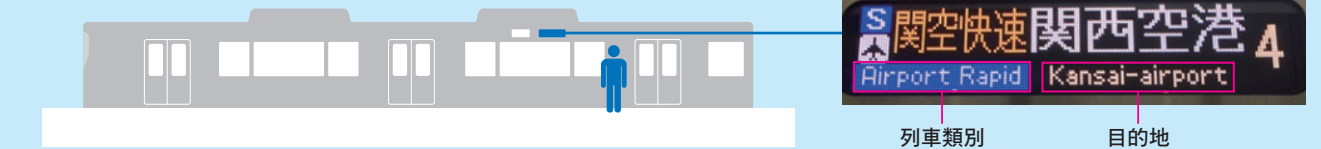

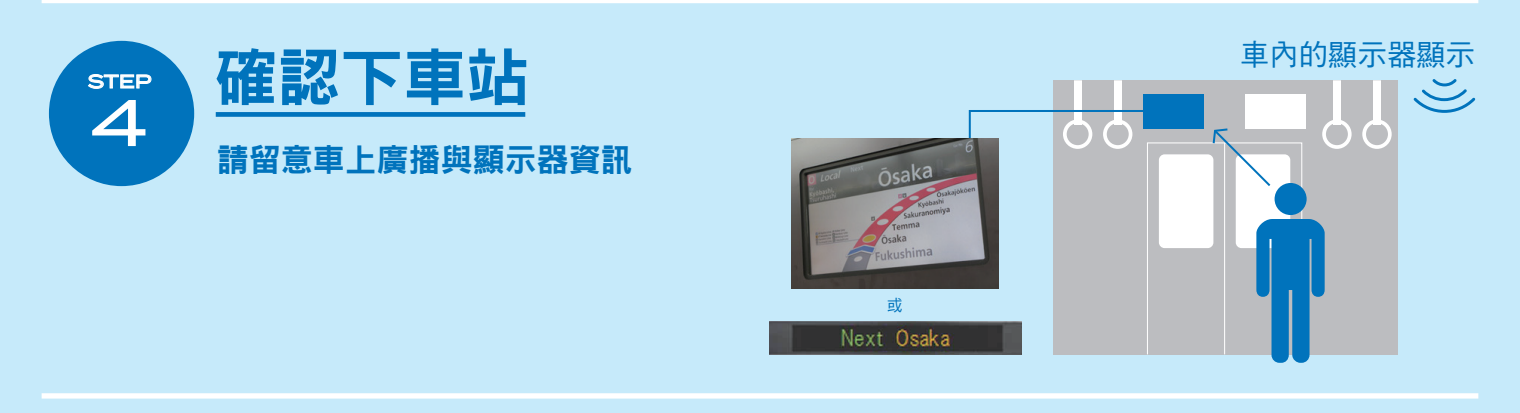

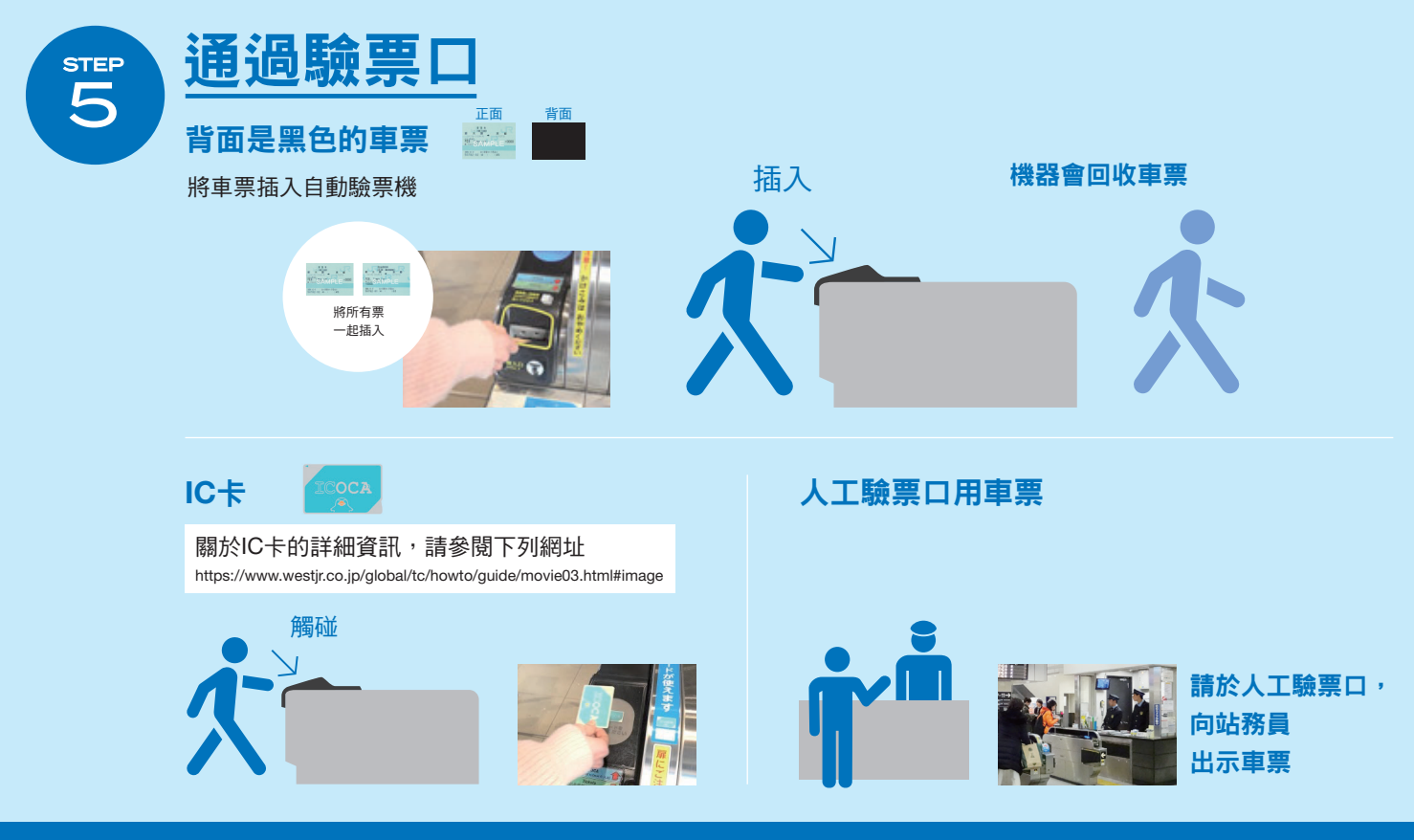

JR西日本為您提供更加愉快的旅遊體驗。